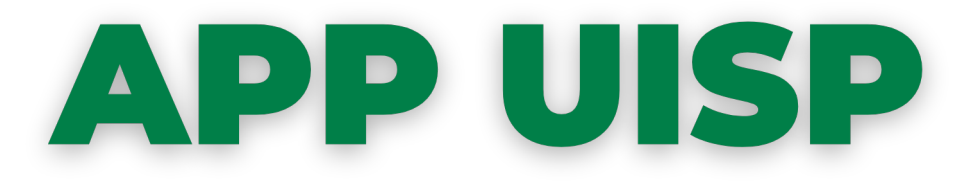

## La nuova applicazione, scaricabile dagli store ufficiali Google ed Apple, è dedicata ai tutti i soci Uisp. Consente di **visualizzare la vostra tessera ed averla sempre disponibile**!

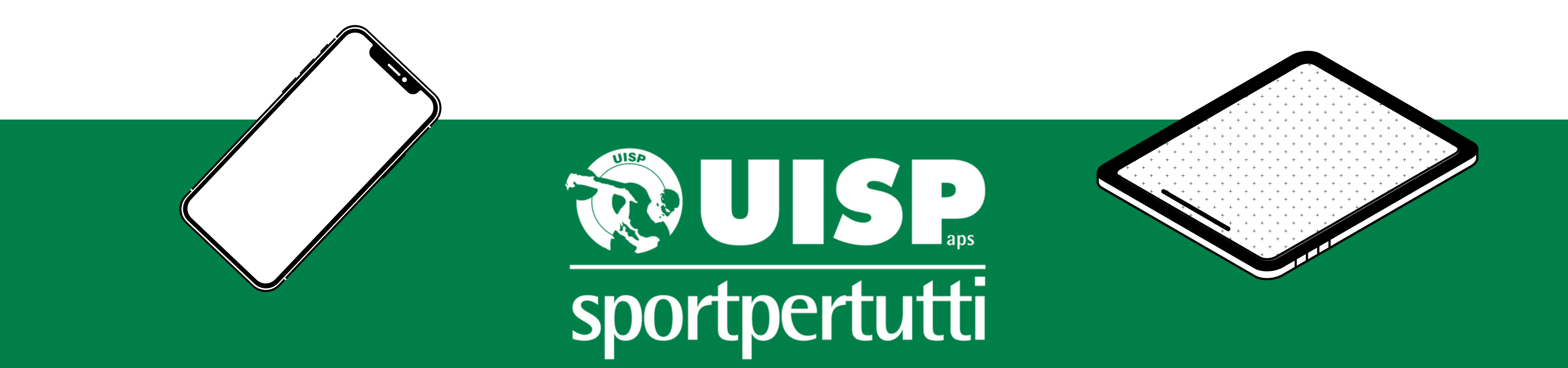

# **DI CHE COSA SI TRATTA?**

AppUisp consente ai soci Uisp di visualizzare digitalmente la propria tessera e averla disponibile nel proprio smartphone per tutte le attività svolte nell'ambito della rete associativa nazionale Uisp. Sarà possibile visualizzare anche le eventuali card formazione, i cartellini tecnici e le licenze di attività; sarà integrata con varie "utilità", quali, ad esempio, l'iscrizione online e l'aggiornamento in tempo reale su attività e notizie dell'intero mondo Uisp.

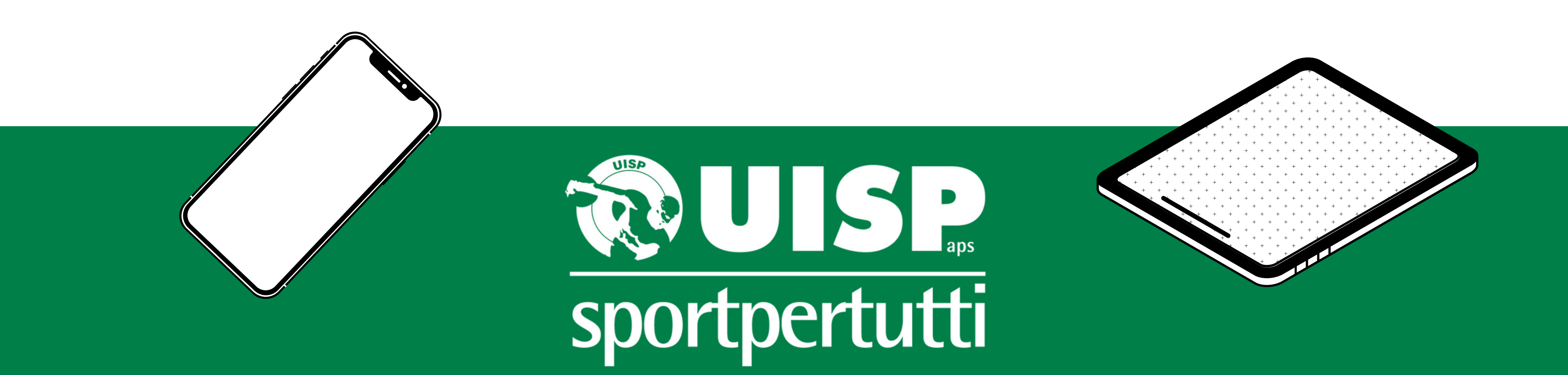

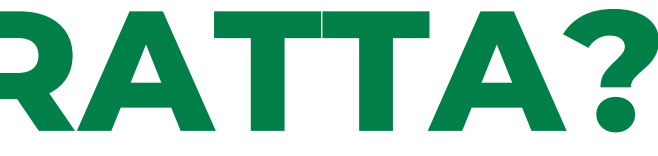

# **DOVE E COME SI SCARICA?**

Puoi trovare AppUisp sia su 🏟 App Store che > Google Play

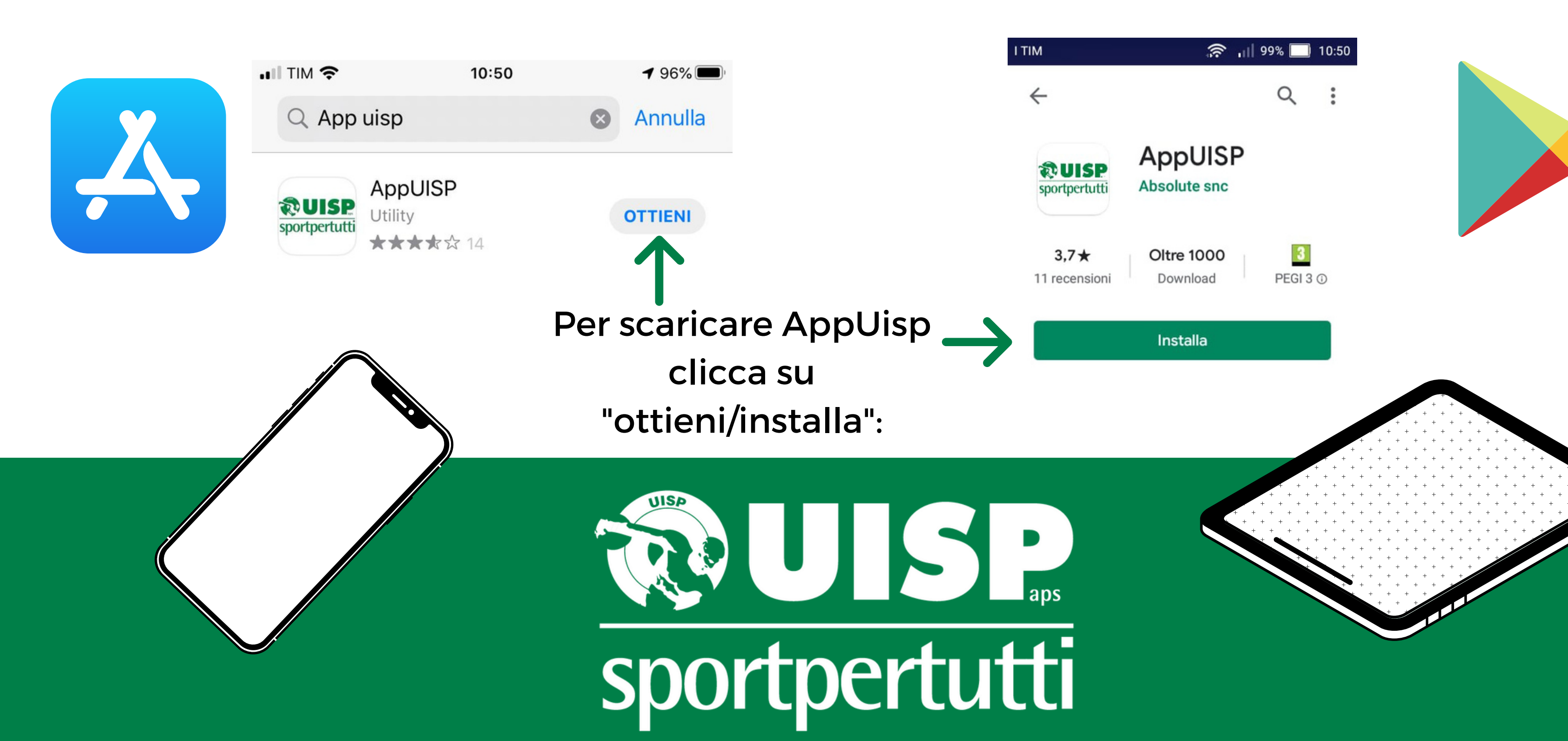

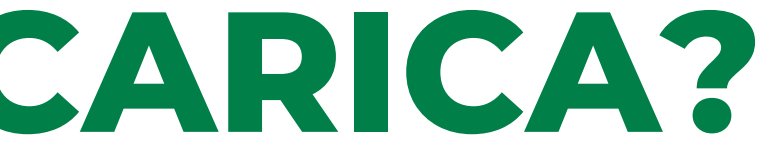

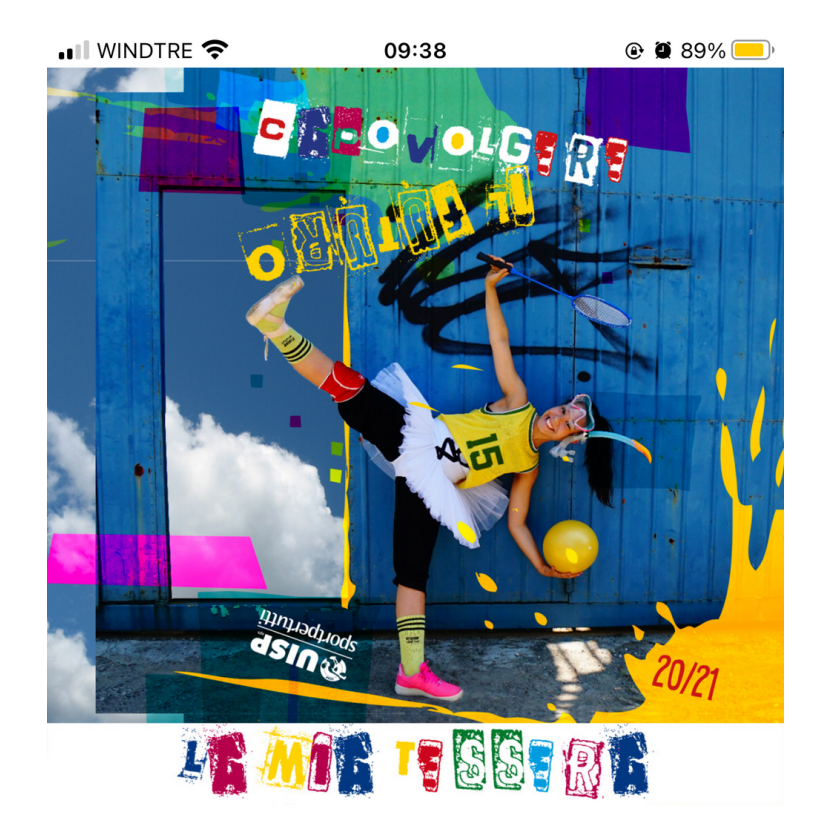

# **COME SI USA?**

Una volta scaricata AppUisp, se sei già registrato dovrai accedere attraverso l'Username e la Password scelti.

**E SE NON SONO REGISTRATO?** 

Se non sei ancora registrato, clicca su:

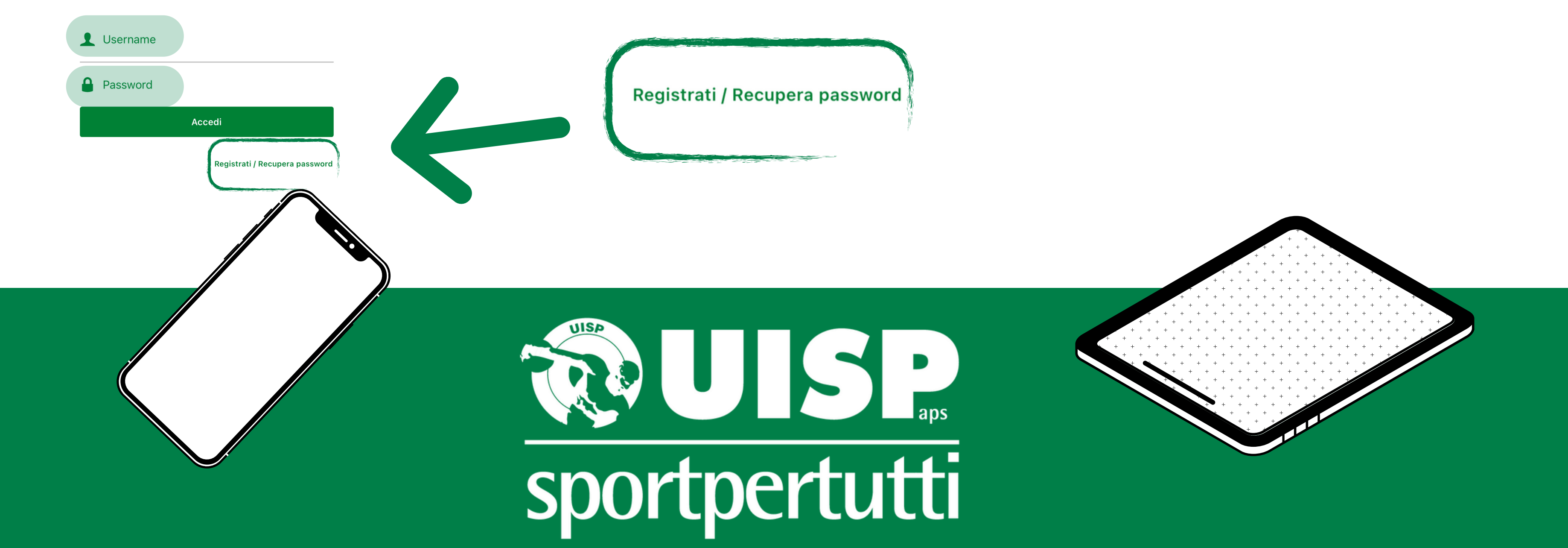

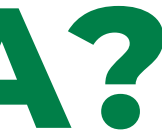

# **COME MI REGISTRO?**

Cliccata la voce "Registrati/Recupera password" troverai questa pagina. Dovrai compilare la voce utilizzando la tua Email (inserire l'indirizzo email utilizzato per Uisp) e il proprio Codice Fiscale (chiedere al proprio Comitato di riferimento quali dati sono stati utilizzati).

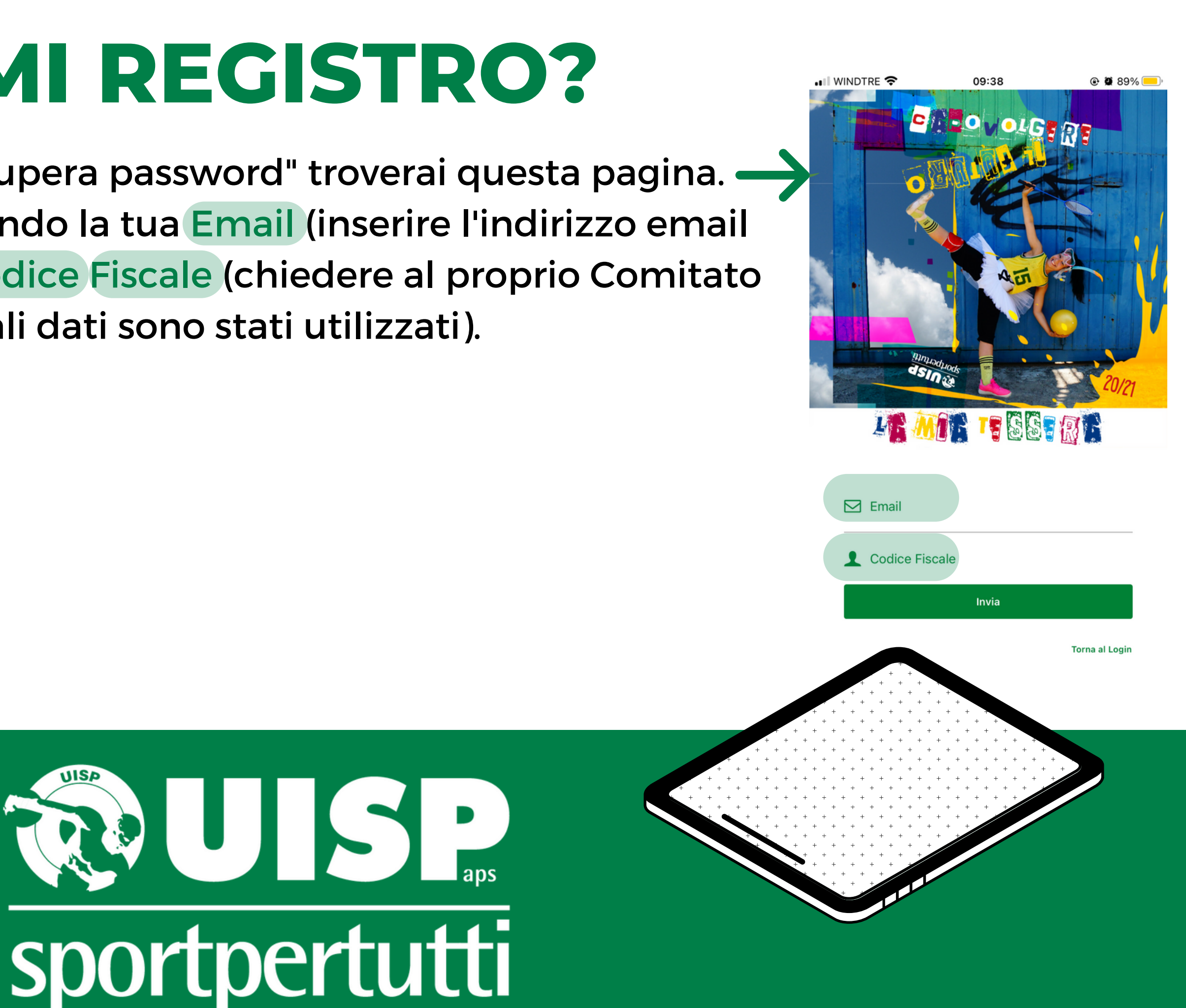

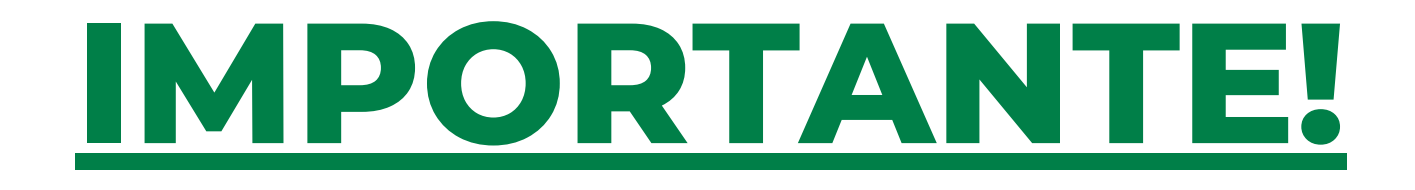

AL MOMENTO DEL TESSERAMENTO (O DEL RINNOVO DELLO STESSO) È NECESSARIO FORNIRE UN INDIRIZZO MAIL VALIDO SENZA IL QUALE NON SARÀ POSSIBILE ACCEDERE ALL'APPUISP NAZIONALE

IN CASO SI VOLESSE AGGIUNGERE/MODIFICARE L'INDIRIZZO MAIL ASSOCIATO ALLA PROPRIA TESSERA UISP È POSSIBILE FARLO INVIANDO UNA MAIL A TREVISOBELLUNO@UISP.IT INDICANDO LA PROPRIA MAIL, IL PROPRIO CODICE FISCALE E IL NUMERO TESSERA UISP

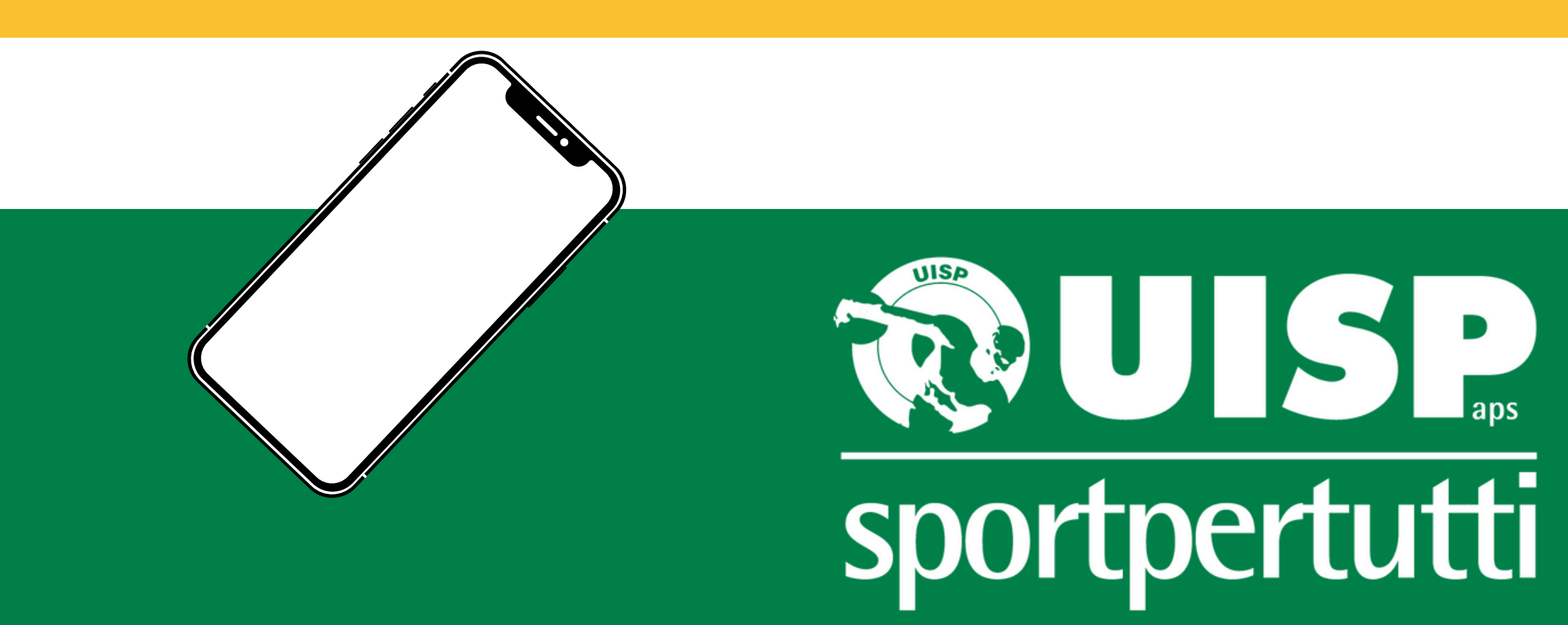

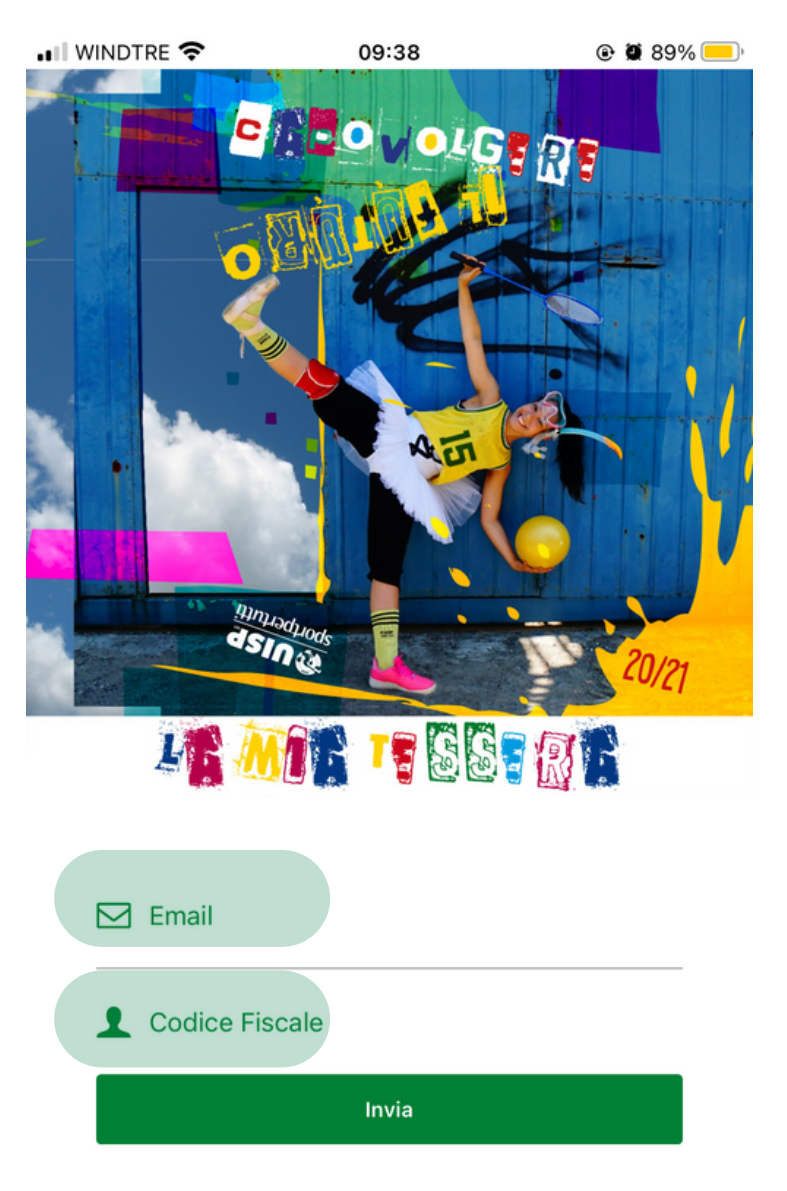

# **COME MI REGISTRO?**

Dopo aver inserito l'Email e il codice fiscale, riceverete una mail da parte del tesseramento, dove saranno riportati l'Username e la password da utilizzare.

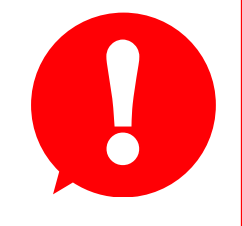

L'username e la password forniti dall'email sono validi solo per il primo accesso, in seguito andranno modificati.

### Prima di accedere occorre cliccare sul link fornito, il quale effettuerà automaticamente la verifica dei dati.

Verifica email Uisp Posta in arrivo ×

tesseramentomailing\_a01@uispmail.it a me 🔻

Salve.

clicca sul link sottostante per verificare la tua email e completare la registrazione: https://api-office.uisp.it/Api/AppTessera/VerifyEmail?id=f0116a40-23ff-4e42-9d3b-f56b72bebc52

Potrai accedere al tuo account con i seguenti dati di accesso: Username: Password:

Si raccomanda di cambiare la password al primo accesso.

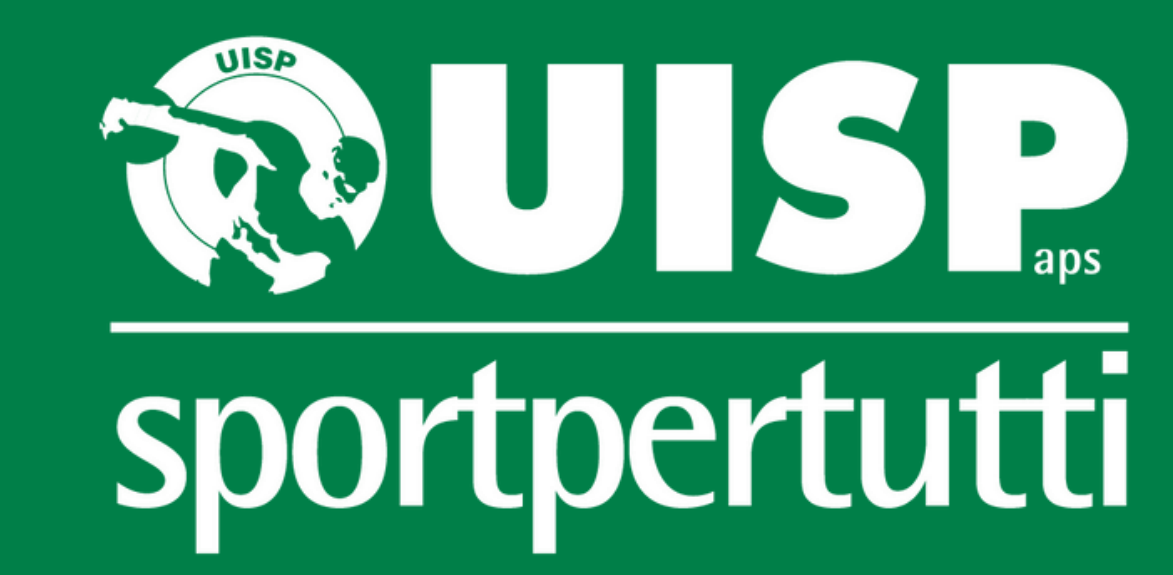

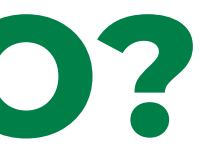

III WINDTRE 🗢 09:38 @ 🖉 89% 📒 Email Codice Fiscale Invia Torna al Logi

## **COSA TROVO ALL'INTERNO DELL'APP?**

| 📲 WINDTRE 🗢                                                                                                | 13:06                               | 🕑 💭 72% 🦲 '   |
|----------------------------------------------------------------------------------------------------|-------------------------------------|---------------|
|                                                                                                    | Tessere                             | Q             |
|                                                                                                    | <b>Sportpertutti</b>                |               |
| TESSERA:                                                                                                   |                                     | n° Like karra |
| COGNOME E NOME:<br>COMITATO DI:<br>CIRCOLO<br>SOCIETÀ:<br>ATTIVITÀ:<br>NATO/A IL:<br>IL PRESIDENTE DELLA : | DATA RILASCIO:<br>SOCIETÀ SPORTIVA: |               |

Una volta effettuato il Login all'interno dell'app troverai la versione digitale della tua tessera e molto altro! Per personalizzare la password accedi al menù e quindi seleziona la voce "modifica password": dovrai inserire prima la password indicata nella mail e dopo inventare la nuova password, confermandola

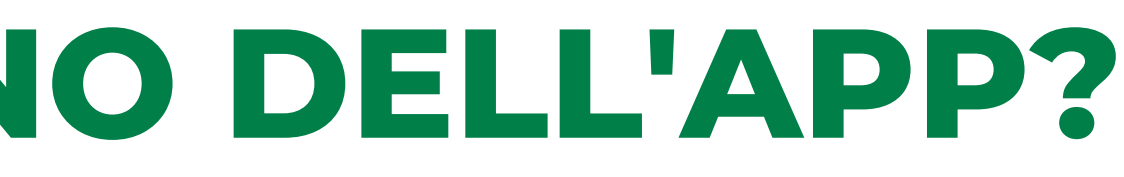

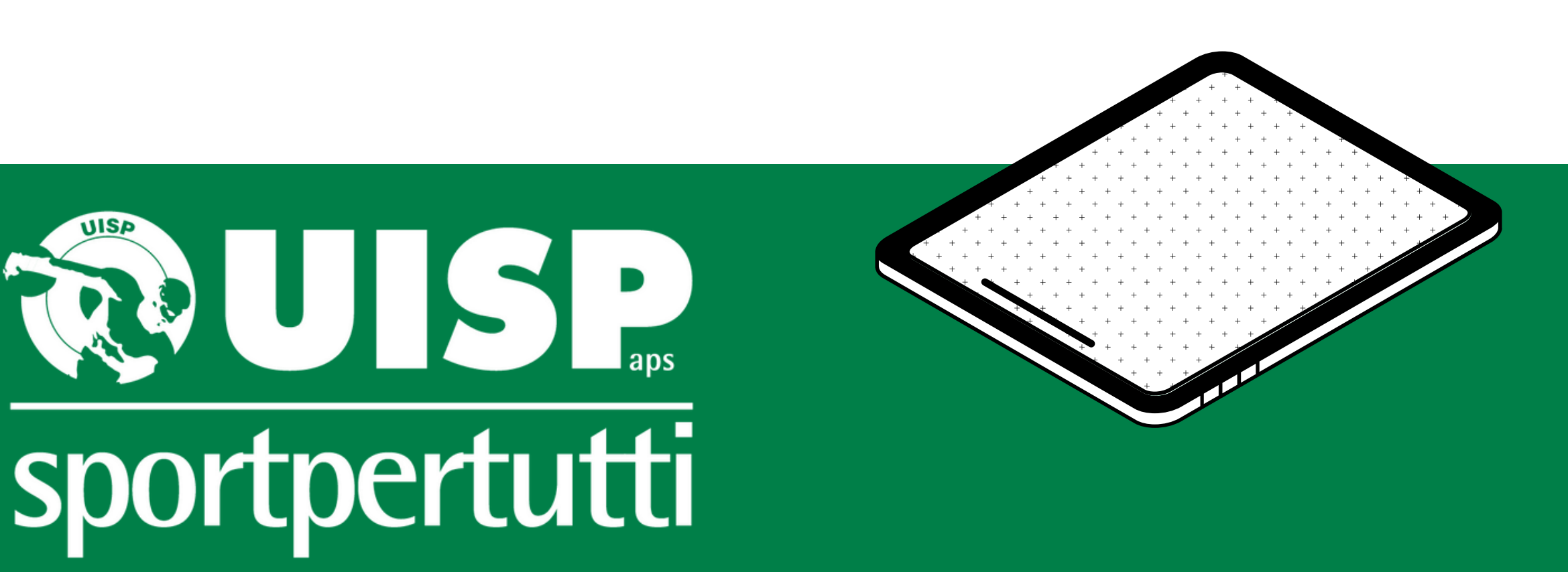

# NON RIESCO AD ACCEDERE MA LA MAIL È **CORRETTA: COSA FACCIO?**

Se durante la fase di registrazione o di primo accesso si dovessero riscontrare delle problematiche potete chiamare il numero del vostro Comitato di riferimento e verificare che i dati utilizzati siano presenti all'interno della banca dati di Uisp; è anche possibile chiedere di inserirli/modificarli.

## **Comitato di Treviso Belluno: trevisobelluno@uisp.it**

Numeri Utili: mobile 373/7347719 - tel/ fax 0422.262678

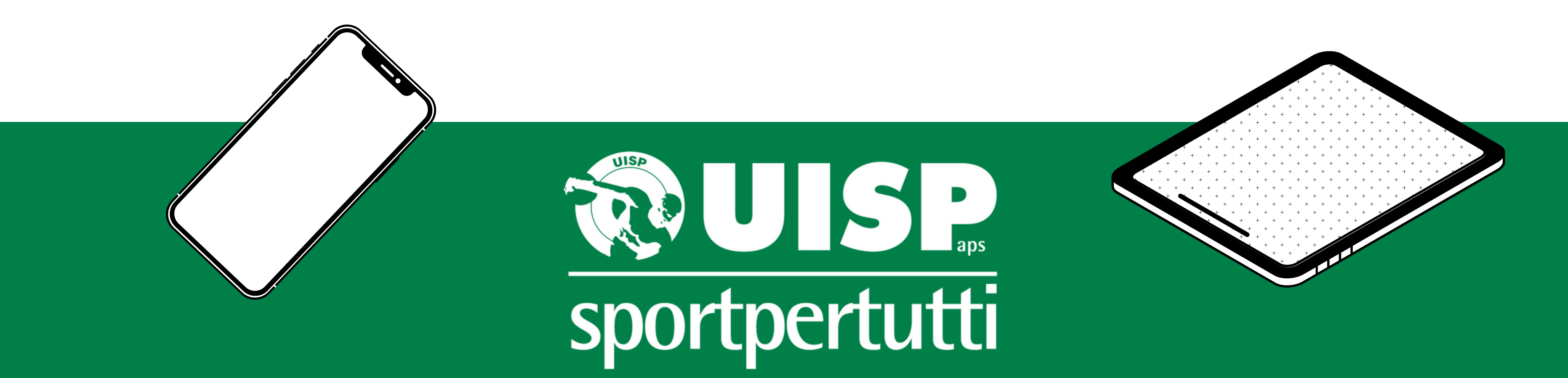